## 香港基督教服務處培愛學校 Rainbow One/Star 學生使用教學

## ☆下載 Rainbow One/Star

電腦:到<u>https://www.rainbowone.hk</u>下載「Windows」或「Mac」版本 進行安裝 iPad:到 App Store 下載「**Rainbow One」或「Rainbow Star**」

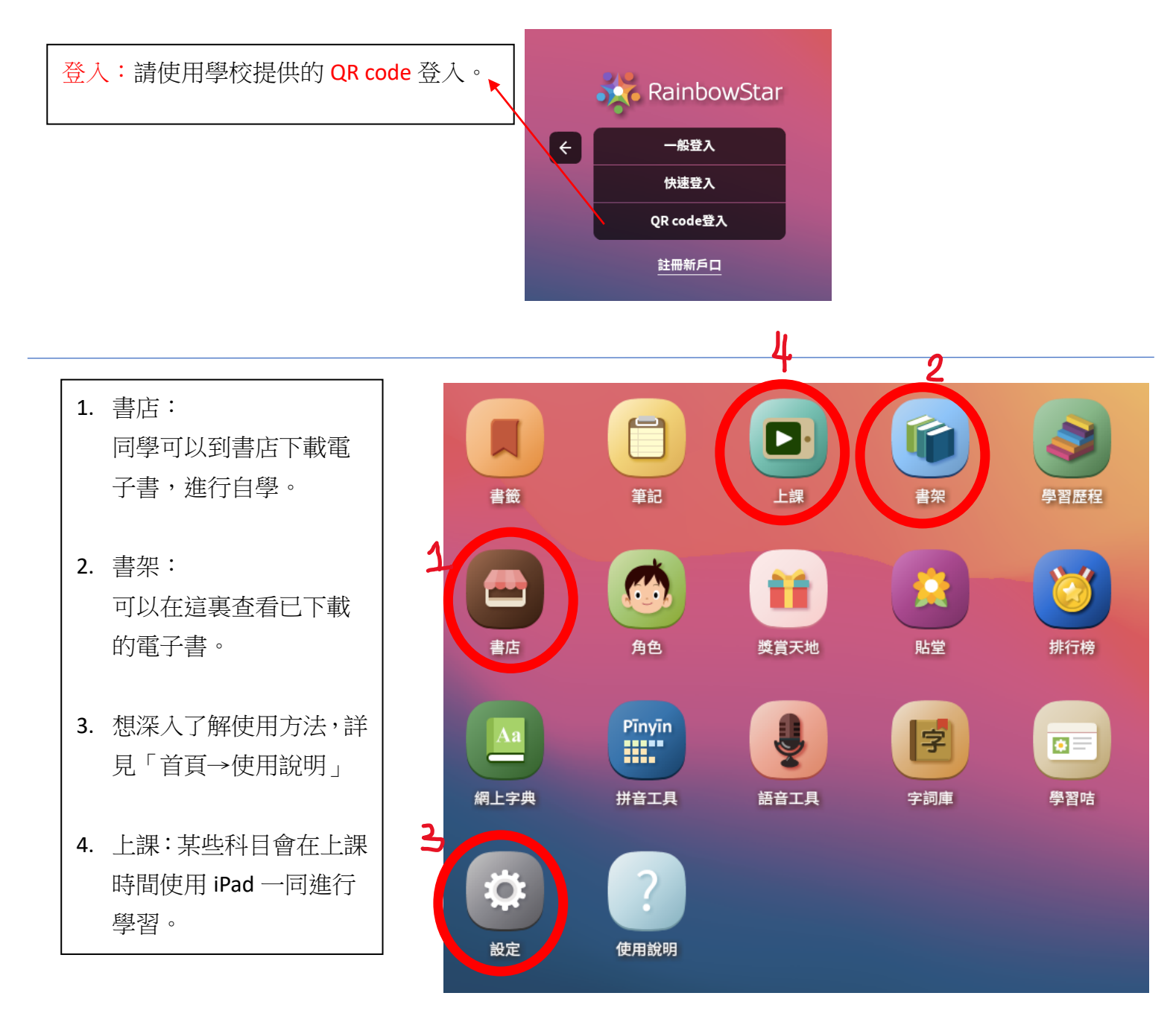